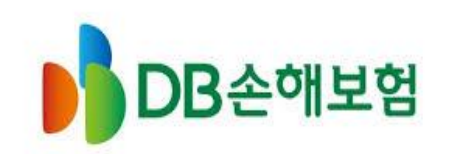

현장 사용자 설명서 (MDM에이전트 설치, 삭제, Q&A)

Document Version : V.1.0.1 Release Date : 2019.01.18 HelpDesk : 02-2262-1241 Operator : 시스템기획파트 최성길차장

# **Revision History**

| Ver.  | Date       | Description                                                                                              | Author |
|-------|------------|----------------------------------------------------------------------------------------------------|--------|
| 1.0.0 | 2018.12.01 | - DB손해보험(MDM4.0) 에이전트 매뉴얼 최초 생성                                                                          | 장영민    |
| 1.0.1 | 2019.01.18 | <ul> <li>삼성/LG 단말의 삭제 방법 추가</li> <li>업무앱을 설치할 수 없는 경우 FAQ추가</li> <li>어떤 단말을 사용할 수 있습니까? ETC추가</li> </ul> | 장영민    |
|       |            |                                                                                                    |        |
|       |            |                                                                                                    |        |
|       |            |                                                                                                    |        |
|       |            |                                                                                                    |        |
|       |            |                                                                                                    |        |
|       |            |                                                                                                    |        |
|       |            |                                                                                                    |        |
|       |            |                                                                                                    |        |
|       |            |                                                                                                    |        |
|       |            |                                                                                                    |        |
|       |            |                                                                                                    |        |
|       |            |                                                                                                    |        |
|       |            |                                                                                                    |        |

## Table of Contents

MDM4.0 에이전트 설치 MDM4.0 에이전트 삭제 2 1 1.1 에이전트 다운로드 2.1 에이전트 삭제 정의 에이전트 설치 사용자 로그아웃 요청 1.2 2.2 에이전트 로그인 에이전트 삭제 요청 1.3 2.3

1.4 업무APP 다운로드

- 에이전트 로그아웃 상태의 에이전트 삭제
- 2.4 삼성단말의 삭제 방법 - LG단말의 삭제 방법

## Table of Contents

| 3 |         | FAQ                                                     |
|---|---------|---------------------------------------------------------|
|   | 3.1.1.1 | <u>"주소 치면 외계어만 나와여"</u><br><u>"주소 치면 이상한 영어만 뜨는데요."</u> |
|   | 3.1.1.2 | <u>"OneGuard는 IOS, Android 단말기 만을 지원합니다."</u>           |
|   | 3.1.1.3 | <u>"검색 결과가 없다는데요"</u><br>"다운로드를 할 수 없다는데요"              |
|   | 3.1.2.1 | <u> "버튼을 눌렀는데 아무 반응이 없어요?"</u><br>"다운로드 중인지 어떻게 확인하나요?" |
|   | 3.1.2.2 | "다운로드 받은 파일의 위치를 모르겠어요?"                                |

- 3.1.3.1 <u>"인증에 실패했습니다. ID또는 비밀번호를 확인하세요"</u>
- 3.1.3.2 <u>"허용된 단말 수를 초과하였습니다"</u>

FAQ

3

- 3.1.3.3
   "계정 잠금 상태입니다."

   "이미 다른 계정에서 사용중인 단말"
- 3.1.3.4
   <u>"로그인 인증 문자가 오지 않습니다."</u>

   <u>"휴대폰번호가 맞는데도 인증번호가 오지 않네요"</u>
- 3.1.4.1 <u>"업무앱을 설치 할 수 없다고 하는데요"</u>

# Table of Contents

4 ETC

4.1 <u>"어떤 단말을 사용할 수 있습니까?"</u>

# DB손해보험(MDM4.0)에이전트 설치 전 단말의 상태를 확인해 주세요!

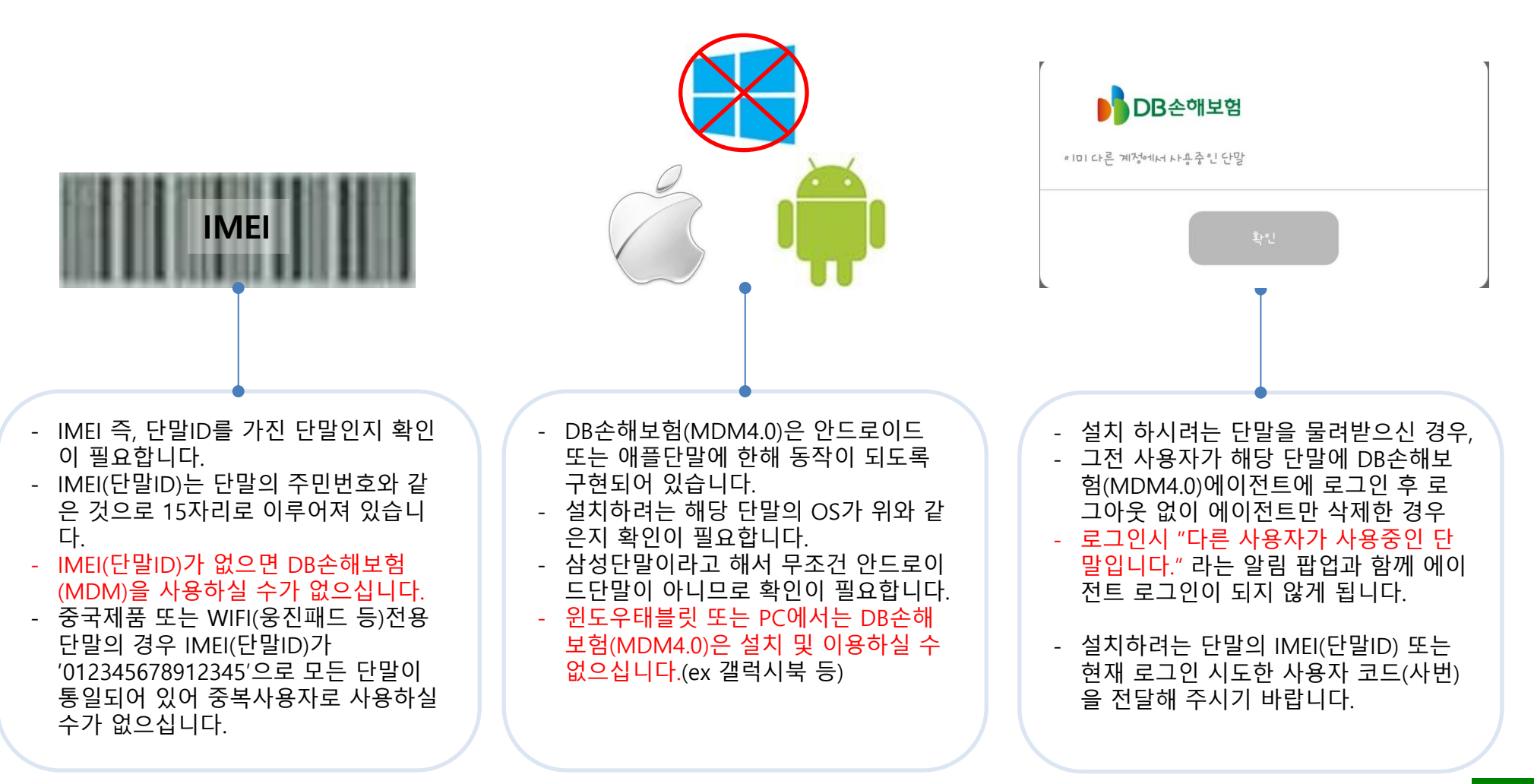

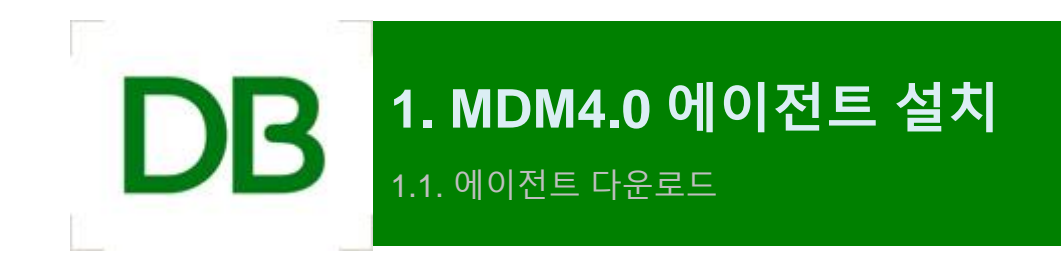

## MDM4.0 Agent 다운로드 -> 설치 -> 로그인 -> 업무앱 다운로드

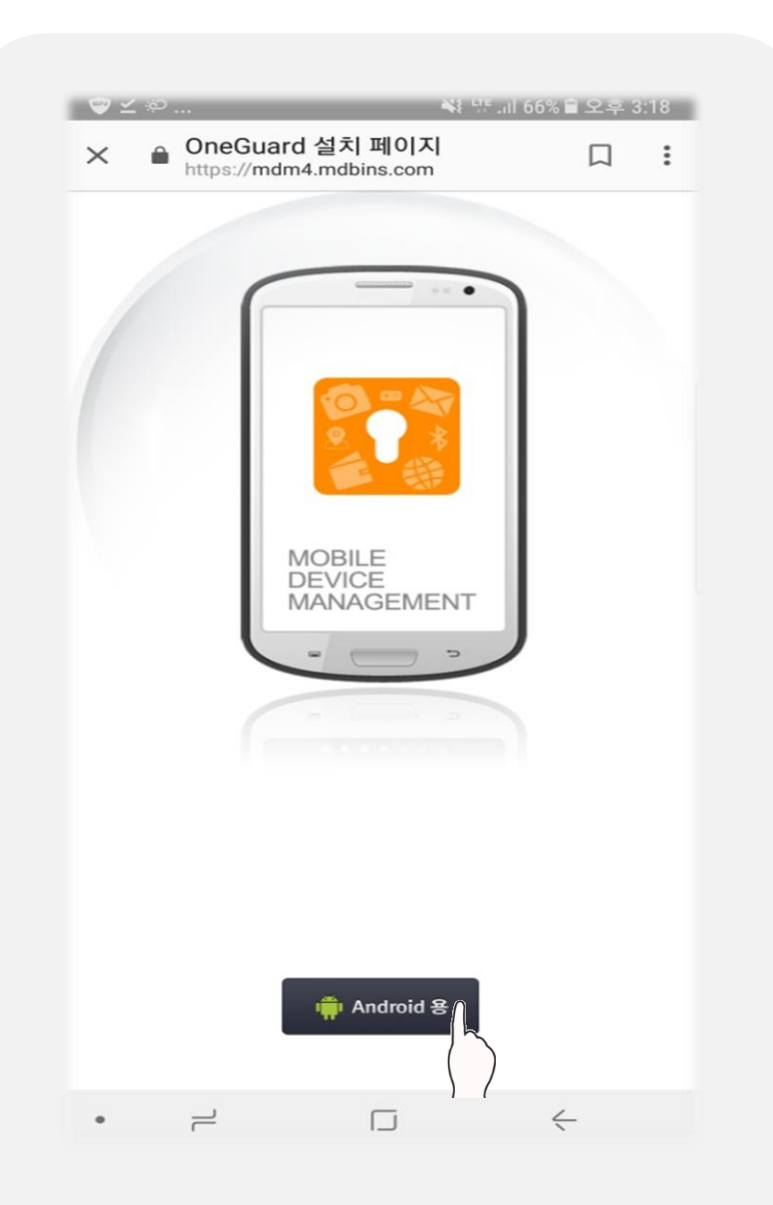

<#1. 모바일 인터넷 주소창에 다운로드 URL 접속>

다운로드 URL = https://goo.gl/xvnfht 위 URL 주소를 웹브라우저 주소창에 넣어 실행해주시면 됩니다.

<이 단계를 수행하는데 들어온 문의 예시>

<u>1. "주소 치면 외계어만 나와여."</u>

2. "주소 치면 이상한 영어만 뜨는데요."

<u>3. 'OneGuard는 IOS, Android 단말기 만을 지원합니다.'</u> <u>팝업이 뜨는 경우.</u>

4. "검색 결과가 없다는데요"

5. "다운로드를 할 수 없다는데요"

## MDM4.0 Agent 다운로드 -> 설치 -> 로그인 -> 업무앱 다운로드

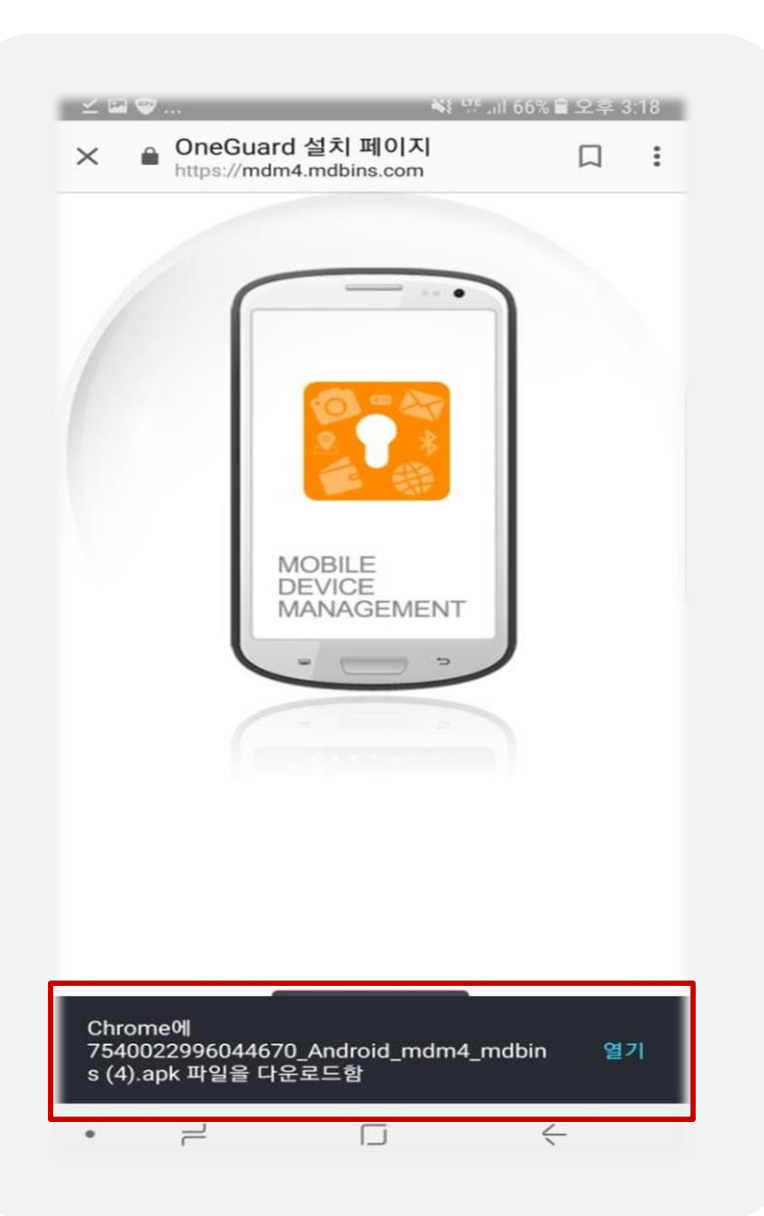

#### <#2. MDM에이전트 다운로드>

'Android' 버튼을 누르면 에이전트 다운로드 진행. 다운로드 완료 알림은 단말의 특성에 따라 다름.

#### <이 단계를 수행하는데 들어온 문의 예시>

<u>1. "버튼을 눌렀는데 아무 반응이 없어요?"</u>

2. "다운로드 중인지 어떻게 확인하나요?"

3. "다운로드 받은 파일의 위치를 모르겠어요?"

<u>4. "알림창에서 다운받은 파일을 터치했는데 아무 반응</u> <u>도 없습니다.?"</u>

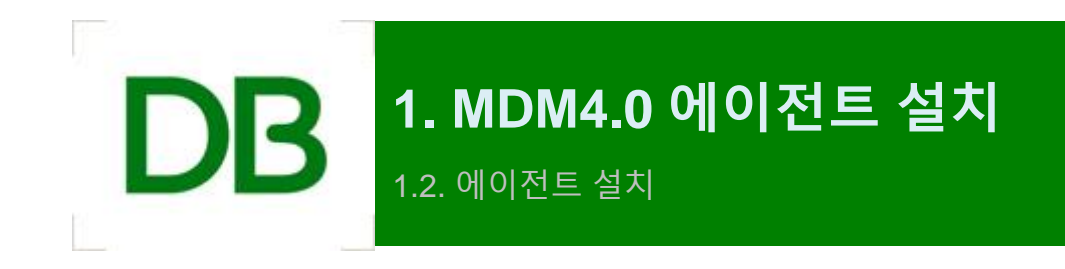

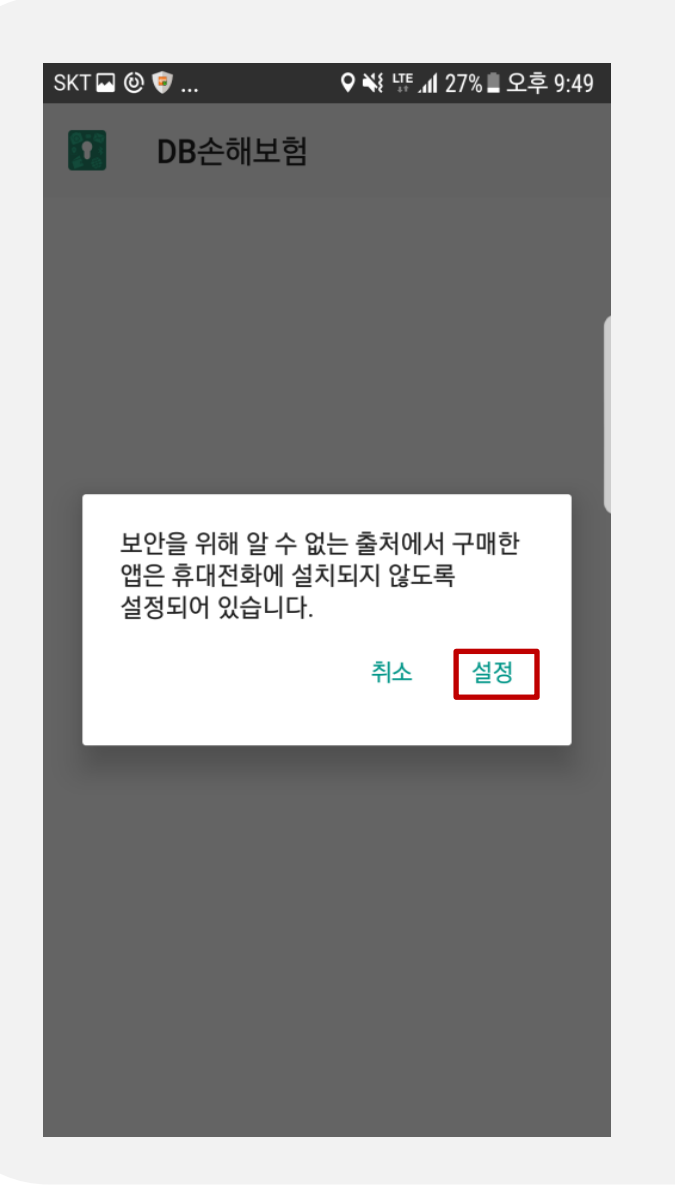

#### SKT 🖬 🙆 🤻 ...

오 👯 🎼 📶 27% 🛢 오후 9:49

#### <#3. 출처를 알 수 없는 앱 >

#### < 잠금화면 및 보안

화면 잠금 방식 설정안함

지문

#### Samsung Pass 생체 인증을 사용하여 쉽고 안전하게 본인을 인증합니다.

**내 디바이스 찾기** 삼성 계정을 사용하여 내 디바이스의 위치를 찾고 원격으로 제어합니다.

#### 출처를 알 수 없는 앱

Play 스토어 외에 다른 출처의 애플리케이션을 설치할 수 있도록 허용합니다.

#### 프라이빗 모드

사용 안 함

#### 보안 설정

디바이스를 켤 때마다 화면 잠금을 사용하여 디바이스를 보호할 수 있습니다.

**SD 카드 암호화** 삽입된 SD 카드 없음 단말에 앱을 설치하기 위해서 는 "<mark>출처를 알 수 없는 앱</mark>" 권한 <mark>을 허용</mark>해 주셔야 합니다.

#### "출처를 알 수 없는 앱" 권한을 허용하지 않는 경우 **앱의 설치 가 중지 됩니다.**

## MDM4.0 Agent 다운로드 -> 설치 -> 로그인 -> 업무앱 다운로드

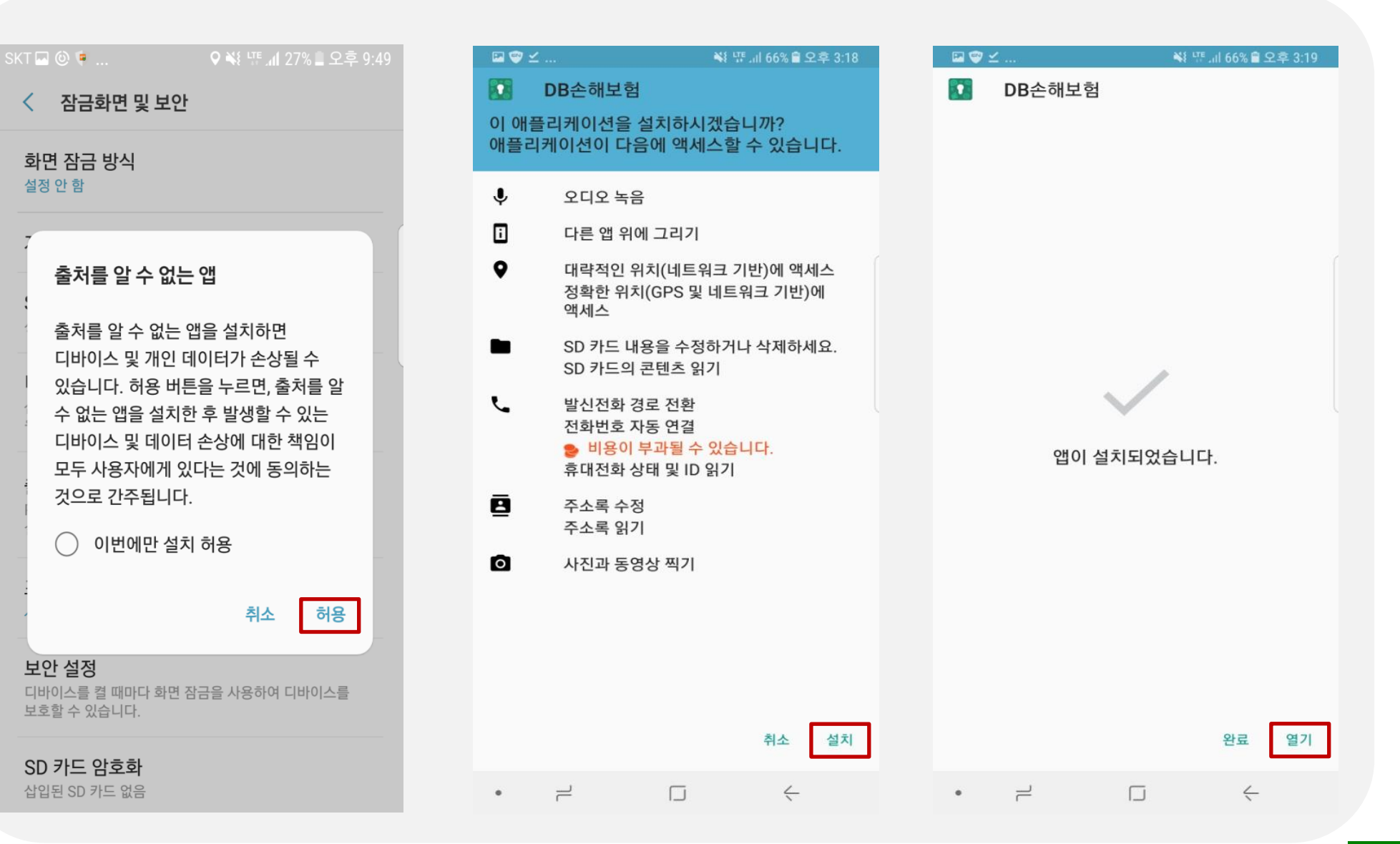

![](_page_12_Figure_2.jpeg)

![](_page_12_Figure_3.jpeg)

## <#4. 사용자 동의>

사용자에게 '서비스이용약관' 및 약관에 대한 동의를 구하 는 과정으로

체크박스 체크 후 동의 버튼을 클릭함으로써 DB손해보험(MDM4.0) 이용에 대한 동의가 완료되었습니다.

### MDM4.0 Agent 다운로드 -> 설치 -> 로그인 -> 업무앱 다운로드

| ⊑ 🖤 ⊻                                                 | 🕷 🚛 .ill 659 | 6 🛢 오후 3:21 |
|-------------------------------------------------------|--------------|-------------|
| < 접근성                                                 |              |             |
| 특정 설정 또는 기능을 바로기                                      | ·기에 추가합니다.   |             |
| <b>다시 알림</b><br>사용 안 함                                |              |             |
| 전화받기 및 전화끊기                                           |              |             |
| <b>한 번 누르기</b><br>한 번 누르기 동작으로 알람 5<br>전화를 받거나 거절합니다. | 및 알림을 확인하고   |             |
| 접근성 설정 백업<br>접근성 설정을 파일로 저장하<br>디바이스와 공유합니다.          | 여 내보내거나 가져오. | 고, 다른       |
| 서비스                                                   |              |             |
| <b>카카오톡</b><br>사용안함                                   |              |             |
| DB손해보험<br>사용안함                                        |              |             |
| 모비슨 미러링 for SAI<br>사용안함                               | MSUNG        |             |
| 다른 기능을 찾고 있나요<br>쉬운 사용 모드<br>SOS 메시지 보내기              | 8?           |             |
| • –                                                   | Π            | 4           |

#### SKT 🖬 🙆 🍺 ...

♥ ₩ 및 내 28% 및 오후 9:47

#### **DB**손해보험

사용 중

DB손해보험 은 안전한 모바일 환경을 제공합니다. DB손해보험 앱 사용 여부를 확인하기 위해 [접근성] 기능이 필요합니다.

#### <#5. 접근성 허용>

에이전트가 단말의 접근성을 "**사용 중**" 으로 변경해주시면 됩니다.

#### 이후, 홈키 버튼으로 눌러서 나오신 다음, "DB손해보험"앱을 실행 시켜주세요

\*DB손해보험(MDM4.0)아이콘

![](_page_13_Picture_12.jpeg)

\* 설치 이후에 접근성의 설정 을 "사용안함" 으로 변경시에 는 DB손해보험(MDM4.0)APP 을 사용하실 수 없게 됨으로, 꼭 "사용함"으로 유지시켜 주 시기 바랍니다.

#### 🖾 🦈 ⊻ ...

#### KLMS AGENT

모넬 설명, Android OS 버선/밀느 번호, MCC(모바일 국가 코드), MNC(모바일 네트워크 코드), 국가 ISO 코드, CSC 코드(고객 소프트웨어 구성), 클라이언트 시간대, Knox SDK 버전, Knox SDK API 사용 시간/빈도, Knox SDK를 사용하는 B2B 애플리케이션의 패키지 이름/버전/해시 데이터, Samsung Knox 컨테이너 ID/상태/활성화 시간/ 접속 횟수, 단말에 연결된 주변기기의 일련번호, 모델명, OS 버전, 디바이스 위치, 접속 기록.

💐 🍱 대 65% 🛢 오후 3:22

2. 개인정보의 수집 및 이용목적 회사는 수집한 개인정보를 Knox 서비스 제공, 제품 및 서비스 개선, 통계분석 목적을 위해 활용합니다.

3. 개인정보의 보유 및 이용기간 사용자의 개인정보는 원칙적으로 개인정보의 수집 및 이용목적이 달성되면 지체 없이 파기합니다. 다만, 관련 법령 규정에 의하여 개인정보를 보관할 필요가 있는 경우, 해당 법령에서 정한 바에 따라 개인정보를 보관합니다. 이 정보는 다른 목적으로는 사용되지 않습니다.

\* 귀하께서는 귀하의 개인정보 수집•이용에 대한 동의를 거부하실 수 있으나, 이는 서비스 제공에 필수적으로 제공되어야 하는 정보이므로, 동의를 거부하실 경우 서비스 이용을 하실 수 없습니다.

\* 개인정보 취급 및 처리에 대한 상세한 사항은 <u>http://</u> eula.secb2b.com/eula/kr</u>에 공개한 '개인정보 취급(처리) 방침'을 참조하십시오. 다만, 본 동의서 내용과 상충되는 부분은 본 동의서의 내용이 우선합니다.

![](_page_14_Figure_9.jpeg)

#### <#6. 삼성단말 특성 설정>

삼성단말의 경우만 해당하는 사항으로 <mark>약관에 동의</mark>에 체 크하고 <mark>확인버튼</mark>을 눌러주시면 됩니다.

#### <참고사항>

삼성단말의 경우, 스크린캡쳐 방지 기능을 사용하기 위해서는 삼성에 서 제공하는 보안기능에 대한 동의가 필요하여 부득 이하게 삼성단말에만 추가적인 동의를 받고 있습니 다.

| σ  🖬        | <b>ė</b> )                             | 2 72% 🗊 🤶 🕬 | 2후 2:45 |
|-------------|----------------------------------------|-------------|---------|
| 2           | RemoteService_4                        | 1_0         |         |
| 이 애플<br>권한이 | 리케이션을 설치하시겠 <sup>.</sup><br>필요하지 않습니다. | 습니까? 특별한 역  | 객세스     |
|             |                                        |             |         |
|             |                                        |             |         |
|             |                                        |             |         |
|             |                                        |             |         |
|             |                                        |             |         |
|             |                                        |             |         |
|             |                                        |             |         |
|             |                                        |             |         |
|             | 취소                                     | 설치          |         |

#### <#7. 특정단말 특성 설정>

특정경우에 한해 나오는 설치화면으로 '설치'버튼 통해 설치 진행해 주시면 됩니다.

## <참고사항>

단말 기종 및 OS버전에 의존하는 특성 설정입니다. 따라서, 설치 과정 중 이 화면이 나올 수도 나오지 않 을 수도 있습니다. 모두 정상 과정입니다.

![](_page_16_Picture_0.jpeg)

| Ģ  | ⊁ ३ं <b>४</b> ई क्वे.⊪ 85% <mark>∎</mark> 오후 1:57 |
|----|---------------------------------------------------|
|    | 로그인                                               |
|    |                                                   |
|    |                                                   |
|    |                                                   |
| ID | 아이디를 입력해주세요.                                      |
|    |                                                   |
| PW | 비밀번호를 입력해주세요.                                     |
|    | 6101                                              |
|    |                                                   |
|    |                                                   |
|    |                                                   |
|    |                                                   |
|    |                                                   |
|    |                                                   |
|    |                                                   |
|    |                                                   |
|    |                                                   |

<#8. MDM4.0 로그인>

부여 받은 <mark>코드(사번) 와 비밀번호</mark>를 입력 후 '<mark>확인</mark>' 버튼 을 눌러주시면 본인확인증창으로 넘어가게 됩니다.

## <이 단계를 수행하는데 들어온 문의 예시>

1. "인증에 실패했습니다. ID또는 비밀번호를 확인하세요"

2. "허용된 단말 수를 초과하였습니다"

<u>3. "계정 잠금 상태입니다."</u>

4. "이미 다른 계정에서 사용중인 단말"

![](_page_18_Figure_2.jpeg)

#### <#9. MDM4.0 본인인증>

본인확인을 위한 <mark>본인인증문자가 등록된 휴대폰번호로</mark> 전달됩니다. 전달받으신 인증번호(6자리)를 입력 후 '인 증' 버튼을 눌러주시면 됩니다.

## <이 단계를 수행하는데 들어온 문의 예시>

<u>1. "로그인 인증 문자가 오지 않습니다."</u>

2. "휴대폰번호가 맞는데도 인증번호가 오지 않네요"

- 인증번호 입력제한 시간이 3분으로 제한되어 있습니다
- 보안을 위한 조치이니 양해 부탁 드립니다.

![](_page_19_Picture_2.jpeg)

제어 내용이 없습니다.

<#10. MDM4.0 에이전트 메인 화면>

정상적으로 로그인을 완료하여 MDM4.0 메인화면에 진 입한 화면입니다.

<참고사항>

- '기본정책이 활성화 되어있습니다.'
   -> 스크린캡쳐 가능
- 2. '업무정책이 활성화 되어있습니다.'-> 스크린캡쳐 불가

![](_page_20_Picture_0.jpeg)

![](_page_21_Picture_2.jpeg)

| SKT 🏴 🗭 🛛 🕏 🕷 🛱 🛱 🏧 🛱 🖓 🕼 🕅 🛱 | 오후 4:19  |
|-------------------------------|----------|
| Ver.1.0.2.2.22N<br>기본정책 활성화   | C        |
| ⓒ 홈                           |          |
|                               |          |
| ○ 기본정책                        |          |
| ○N 위협정책                       |          |
| OFF) 업무정책                     | 다.       |
| ○ 분실정책                        |          |
| ④ 앱스토어                        |          |
| 업무앱 🙆                         |          |
| 공개앱 🔍 🗋                       |          |
| 땐 공지사항                        |          |
| 🕑 수행내역                        |          |
| •                             | <u>.</u> |

#### <#11. 업무APP 목록열기>

우측 상단의 삼선버튼을 터치 하시면 우측슬라이드메뉴가 열 리게 됩니다. '앱스토어' -> '업무앱' 터치

## ▶ 업무앱설치목록 (Android)

1. 설계사

- DB스마트포탈

#### 2. 보상직원

- 모바일포탈, 보상모바일

#### 3. CSI 직원

- 모바일포탈, 모바일CSI

#### 4. 출동기사

- 프로미카

#### 5. 임직원

- 모바일포탈, 모바일Dbins
- 모바일메신저, 총무지원

## MDM4.0 Agent 다운로드 -> 설치 -> 로그인 -> 업무앱 다운로드

![](_page_22_Figure_2.jpeg)

![](_page_23_Picture_0.jpeg)

![](_page_24_Figure_2.jpeg)

<#01. MDM4.0 에이전트 '삭제요청' 및 '사용자해지'란>

- 개요
- DB손해보험(MDM4.0)에이전트는 업무APP을 사용하 는데 있어서 고객의 주요한 정보 노출을 막기 위한 보 안APP으로써 사용자가 DB손해보험(MDM4.0)에이전 트의 삭제를 원칙적으론 제공하고 있지 않습니다.
- 단 휴대폰 단말의 교체, 지점소유의 단말을 설계사분
   들이 물려받는 경우, 단말을 분실한 경우에 한해 지원
   해 드리고 있습니다.
- 상황에 따라 '사용자해지' 또는 '삭제요청'을 해주시면 됩니다.
- 용어
- '삭제요청': MDM4.0 에이전트 자체를 삭제
  - (\* 삭제요청을 하시면 MDM4.0에이전트 뿐만 아니라 설치된 업무APP까지 전부 삭제가 이루어집니다.)
- **'사용자해지'** : 에이전트 삭제 없이 단순 로그아웃

![](_page_25_Picture_0.jpeg)

| skt 🗭<br>📃 에 О                                             | ¥ 肇 ☜네 80% ፬ 오후 7:00<br> 전트 정보                                                       |
|------------------------------------------------------------|--------------------------------------------------------------------------------------|
| 사용자 정보<br>단말기 정보<br>에이전트 정보<br>백신 버전 정보<br>최종접속시간          | 816<br>3563<br>Ver: 1.0.2.2.22N<br>Pattern Ver: 2018.11.16.01<br>2018-11-17 19:00:22 |
| 금융, 공공, 모바일 오<br>단말파괴, 불법과금 등<br>사용자 단말을 안전하<br>애플리케이션입니다. | 피스 앱 등과 연동하여 정보유출,<br>을 유발하는 악성코드로부터<br>게 보호하는                                       |
| (19)<br>사용지                                                | 다 다마운 아저하게 보호하느<br>DB손해보험<br>· 해지를 진행 하시겠습니까?<br>취소 확인                               |
| 삭제요청                                                       | 사용자 해지                                                                               |
| • –                                                        |                                                                                      |

<#02. MDM4.0 에이전트 '사용자해지' 요청하기>

특별한 사유로 인해 MDM4.0 에이전트로부터 로그아웃 이 필요한 경우에 한해 '사용자해지'를 요청할 수 있습 니다.

<참고사항>

1. 휴대폰단말의 변경 등의 사유로 인해 다른 단말로 이동해 야 하는 경우,

2. 먼저 "사용자해지" 를 진행해 주셔야 합니다.

3. "사용자해지" 없이 다른 단말에서 MDM4.0에이전트 로 그인 시도 시 "허용 단말 개수 초과" 로 로그인 제약을 받을 수 있습니다.

![](_page_27_Picture_0.jpeg)

| skt 🗭                                                  | *ᄣᅋᅋᆕᅋᅙᆇᆐ 80% ◙ 오후 7:00<br>이전트 정보                                                        |
|--------------------------------------------------------|------------------------------------------------------------------------------------------|
| 사용자 정보<br>단말기 정보<br>에이전트 정보<br>백신 버전 정보<br>최종접속시간      | 816 ]<br>3563 5<br>Ver: 1.0.2.2.22N<br>Pattern Ver: 2018.11.16.01<br>2018-11-17 19:00:22 |
| 금융, 공공, 모바일 S<br>단말파괴, 불법과금<br>사용자 단말을 안전<br>애플리케이션입니디 | 2피스 앱 등과 연동하여 정보유출,<br>등을 유발하는 악성코드로부터<br>하게 보호하는<br>t.                                  |
| 사제요청(<br>관리자에                                          | <b>DB손해보험</b><br>이 완료되었습니다.<br>의해서 삭제됩니다.                                                |
|                                                        | 확인                                                                                       |
|                                                        |                                                                                          |
| 삭제요청                                                   | 사용자 해지                                                                                   |
| • _ )                                                  |                                                                                          |

<#03. MDM4.0 에이전트 '삭제요청' 요청하기>

더 이상 MDM4.0 에이전트의 필요성이 없어지거나, 업 무APP을 사용하지 않게 되는 상황이 됐을 때, "삭제요청" 을 하시면 됩니다.

<참고사항>

1. "삭제요청"은 더 이상 DB손해보험의 업무APP을 사용하 지 않을 경우 사용하는 기능입니다.

2. "삭제요청"을 하시면, MDM4.0에이전트 뿐만 아니라 해당 단말에 설치된 업무APP까지 삭제가 이루어짐으로 주의가 필요합니다.

3. 해당 삭제요청을 주시면 관리자 승인이 이루어진 후 PUSH를 통해 삭제가 이루어지게 됩니다.

![](_page_29_Picture_0.jpeg)

![](_page_30_Picture_2.jpeg)

<#04. MDM4.0 에이전트 자체 삭제하기>

로그아웃 된 상태의 MDM4.0 에이전트 삭제를 필요로 하는 경우.

## <참고사항>

1. MDM4.0은 보안App으로서 일반App처럼 삭제가 불가합니다.

2. "DB손해보험을(를) 제거하지 못했습니다."

3. 위와 같은 문구가 뜰 경우 삼성단말의 경우 -> '디바이스 관리자 앱'에서 LG단말의 경우 -> '휴대폰 관리 권한' 메뉴를 통해 'DB손해보험'을 언체크 해주셔야 합니다.

## MDM4.0 Agent 삭제정의 -> 사용자해지 -> 삭제요청 -> 기타

# 삼성단말의 DB손해보험(MDM) 삭제 방법(갤럭시S8기준)

![](_page_31_Picture_3.jpeg)

|     | 🖹 🔌 🏈 📟 🕼 .॥ 67% 🛢 오전 11:27                                       | SKT 🤇                 |                                         | 🔻 🔌 💭 🐺 📶 67% 🖹 오전 1                     | 1:27                     |
|-----|-------------------------------------------------------------------|-----------------------|-----------------------------------------|------------------------------------------|--------------------------|
| 검   | ч 🌒 🛞                                                             | <                     | 잠금화면 및                                  | 보안                                       | Q                        |
|     | 애플리케이션                                                            | Sar<br>생체             | msung Pass<br>인증을 사용하여                  | 쉽고 안전하게 본인을 인증합니다.                       |                          |
|     | 기본 앱, 앱 권한<br>배경화면 및 테마                                           | <b>보인</b><br>중요       | <b>안 폴더</b><br>한 파일 및 앱을 (              | 안전하게 보호합니다.                              |                          |
|     | 배경화면, 테마, 아이콘<br>잠금화면 및 보안<br>Always On Display, 얼굴 인식, 지문, 홍채    | <b>앱</b> 을<br>사용      | <b>권한 모니터</b><br>사용하지 않을 피<br>되면 알림을 받습 | 1 앱에서 권한이<br>니다.                         |                          |
|     | <b>T 안심</b><br>T 가드, 분실폰 찾기                                       | <b>보인</b><br>디바<br>보호 | <b>안 시작</b><br>이스를 켤 때마다<br>할 수 있습니다.   | 화면 잠금을 사용하여 디바이스를                        |                          |
|     | <b>클라우드 및 기정</b><br>삼성 클라우 <b>또</b> , 백업 및 복원, Smart Switch       | SD<br>삽입              | <b>카드 암호화</b><br>된 SD 카드 없음             |                                          |                          |
|     | Google<br>Google설정                                                | <b>기</b><br>보안<br>변경  | 다 보안 설정<br>업데이트 및 인증<br>하니다             | 서 저장공간 등 보안 설정을                          |                          |
|     | 입근성<br>시객, 청각, 동작 및 입력                                            | 20                    | 6-1-1.                                  |                                          |                          |
|     | <mark>일 반</mark><br>선어 및 입력 방식, 날짜 및 시간, 초기화                      | 다.                    | 른 <b>기능을 찾고 있</b><br>업 및 복원<br>바이스 보호   | 있나요?                                     |                          |
| 말금체 | 에 표현어 업데이트<br>화면 및 보안' (갤럭시S8) 또는<br>및 보안'(갤럭시탭S3) 메뉴를<br>시면 됩니다. | '기<br>중<br>지<br>기     | 타 보안 실<br>가장 아라<br>않으시면<br>바랍니다.        | 철정'은 위치는 메뉴<br> 에 있습니다. 보이/<br>아래로 스크롤해주 | - <del>들</del><br>시<br>시 |
|     |                                                                   |                       |                                         |                                          | _                        |

# 삼성단말의 DB손해보험(MDM) 삭제 방법(갤럭시S8기준)

![](_page_32_Figure_3.jpeg)

| SKT 🗭 🕢 🤞 🤽 💥 💭 🕼 67% 🖹 오전 11:28                                |
|-----------------------------------------------------------------|
| < 디바이스 관리자                                                      |
| DB손해보험                                                          |
| 이 관리자 앱을 사용 중이며, DB손해보험에서 다음<br>작업을 수행할 수 있도록 권한이 허용된<br>상태입니다. |
| • 모든 데이터 삭제                                                     |
| • 화면 잠금해제 비밀번호 변경                                               |
| • 비밀번호 규칙 설정                                                    |
| • 화면 잠금해제 시도 실시간 확인                                             |
| <ul> <li>화면 잠금</li> </ul>                                       |
| • 화면 잠금해제 비밀번호 만료일 설정                                           |
| • 저장공간 암호화 설정                                                   |
| • 카메라 해제                                                        |
| • 잠금화면에서 기능 해제                                                  |
| · · · · · · · · · · · · · · · · · · ·                           |
| •                                                               |

## MDM4.0 Agent 삭제정의 -> 사용자해지 -> 삭제요청 -> 기타

# 삼성단말의 DB손해보험(MDM) 삭제 방법(갤럭시S8기준)

![](_page_33_Figure_3.jpeg)

MDM4.0 Agent 삭제정의 -> 사용자해지 -> 삭제요청 -> 기타

## LG단말의 DB손해보험(MDM) 삭제 방법(G7 ThingQ기준)

![](_page_34_Picture_3.jpeg)

| 1:05                        | 5 SKT ⊻ ⊡ <b>А</b>                                                          |                                                      | ì                | 🕸 🖘 🕼 95% 🕻  |
|-----------------------------|-----------------------------------------------------------------------------|------------------------------------------------------|------------------|--------------|
| 설정                          |                                                                             |                                                      | Ĺ                | <u>9</u> Q : |
| ι                           | 네트워크                                                                        | 소리                                                   | 화면               | 일반           |
| 6                           | <b>잠금화면 5</b><br>잠금화면, 지·                                                   | <b>및 보안</b><br>문, 위치 정보                              |                  |              |
| 0                           | <b>T 안심</b><br>T가드, 안심클                                                     | 클리너, 안을잠금                                            |                  |              |
|                             | <b>앱 및 알림</b><br>앱 정보, 알림                                                   |                                                      |                  |              |
| Ô                           | <b>배터리</b><br>절전 모드, 절                                                      | 전 기능 여외 앱                                            |                  |              |
|                             | <b>저장소</b><br>내부 저장소                                                        |                                                      |                  |              |
| 2                           | <b>계정</b><br>데이터 자동 -                                                       | 동기화, 클라우드                                            |                  |              |
|                             | <b>접근성</b><br>시각, 청각, 동                                                     | 등작 및 인식                                              |                  |              |
| G                           | Google                                                                      |                                                      |                  |              |
| 편리한                         | 기능                                                                          |                                                      |                  |              |
| $\bigotimes$                | 0 보이스                                                                       |                                                      |                  |              |
| 단<br>( <b>잠</b><br>(보<br>됩) | 말에 <sup>=</sup> 따<br><b>글활뭡</b><br><mark>안'</mark> (갤럭<br>– <sup> </sup> ℃, | <sup>린</sup> 나<br><mark>및 보안'</mark><br>시탭S3) 머<br>〇 | (LG G7)<br> 뉴를 3 | 또는<br>찾으시면   |

| 1:05 <b>SKT ⊻ ⊡ ▲</b> 🕅 🦓 📶 95% 🗎                                                                                                    |
|----------------------------------------------------------------------------------------------------|
| ← 잠금화면 및 보안                                                                                                    |
| <b>콘텐츠 잠금</b><br>갤러리, Q메모+의 콘텐츠를 잠글 때 사용할 잠금 방식을<br>설정합니다.                                                                                                    |
| <b>위치 정보</b><br>사용 안 함                                                                                                    |
| 고급                                                                                                    |
| 암호화 및 인증서                                                                                                    |
| USIM 설정                                                                                                    |
| 비밀번호 표시<br>비밀번호 입력 시 마지막 글자를 보여줍니다.                                                                                                    |
| 수리표 기기 기비                                                                                                    |
| <b>유내폰 관리 권안</b><br>휴대폰 관리 및 제한을 다른 앱에서 할 수 있도록 허용합니다.                                                                                                    |
| 유내폰 관리 권안<br>휴대폰 관리 및 제한을 다른 앱에서 할 수 있도록 허용합니다.<br>Trust Agents<br>Trust Agents를 조회하거나 사용하지 않도록 설정합니다.                                                                                                    |
| 유내폰 관리 권안<br>휴대폰 관리 및 제한을 다른 앱에서 할 수 있도록 허용합니다.<br>Trust Agents<br>Trust Agents를 조회하거나 사용하지 않도록 설정합니다.<br>화면 고정<br>사용 안 함                                                                                                    |
| 유대폰 관리 권안<br>휴대폰 관리 및 제한을 다른 앱에서 할 수 있도록 허용합니다.<br>Trust Agents<br>Trust Agents를 조회하거나 사용하지 않도록 설정합니다.<br>화면 고정<br>사용 안 함<br>사용 정보 허용                                                                                                    |
| 유대폰 관리 권안<br>휴대폰 관리 및 제한을 다른 앱에서 할 수 있도록 허용합니다.<br>Trust Agents<br>Trust Agents를 조회하거나 사용하지 않도록 설정합니다.<br>화면 고정<br>사용 안 함<br>사용 정보 허용<br>이 기능을 찾으셨나요?                                                                                              |
| 유대폰 관리 권안         휴대폰 관리 및 제한을 다른 앱에서 할 수 있도록 허용합니다.         Trust Agents         Trust Agents를 조회하거나 사용하지 않도록 설정합니다.         화면 고정         사용 안 함         사용 정보 허용         이 기능을 찾으셨나요?         백업 및 복원                                           |
| 유대폰 관리 권안<br>휴대폰 관리 및 제한을 다른 앱에서 할 수 있도록 허용합니다.<br>Trust Agents<br>Trust Agents를 조회하거나 사용하지 않도록 설정합니다.<br>화면 고정<br>사용 안 함<br>사용 정보 허용<br>이 기능을 찾으셨나요?<br>백업 및 복원<br>장금화면 알림                                                                        |
| 유대폰 관리 권안         휴대폰 관리 및 제한을 다른 앱에서 할 수 있도록 허용합니다.         Trust Agents         Trust Agents를 조회하거나 사용하지 않도록 설정합니다.         화면 고정         사용 안 함         사용 정보 허용         이 기능을 찾으셨나요?         백업 및 복원         잠금화면 알림         Always-on display |

## LG단말의 DB손해보험(MDM) 삭제 방법(G7 ThingQ기준)

![](_page_35_Figure_3.jpeg)

| 1:05 SKT ⊻ 🖸 🛦                                                                        |                                  | ال 🙉 🖎 🕷          |
|---------------------------------------------------------------------------------------|----------------------------------|-------------------|
| 휴대폰 관리자                                                                               |                                  |                   |
| <ul> <li>DB손해보험</li> <li>관리자를 실행 중입</li> <li>작업을 수행할 수 있</li> <li>모든 데이터 식</li> </ul> | 니다. DB손히<br>!도록 허용합<br><b>·제</b> | 배보험 앱에서 다음<br>니다. |
| • 화면 잠금 해제                                                                            | 비밀번호를                            | 변경                |
| • 비밀번호 규칙                                                                             | 설정                               |                   |
| • 화면 잠금 해제                                                                            | 시도 모니터                           | 링                 |
| • 화면 잠금                                                                               |                                  |                   |
| • 잠금화면 암호                                                                             | 만료 설정                            |                   |
| • 저장소 암호화                                                                             | 설정                               |                   |
| • 카메라 미사용                                                                             |                                  |                   |
| • 키가드에서 기                                                                             | 능 사용중지                           |                   |
| • 관리자가 임의                                                                             | 로 앱 설치                           |                   |
| • 관리자가 임의                                                                             | 로 앱 제거                           |                   |
| • 관리자앱 삭제                                                                             | 제한                               |                   |
| • 앱 실행 제한                                                                             |                                  |                   |
| 에서 비 제출                                                                               |                                  |                   |
|                                                                                       |                                  | 취소 해제             |
| $\triangleleft$                                                                       | $\bigcirc$                       |                   |

![](_page_35_Picture_5.jpeg)

# LG단말의 DB손해보험(MDM) 삭제 방법(G7 ThingQ기준)

| 1:0                                               | 5 <b>sKT ⊻ 전 ▲</b> 적 ଲ୍ଲ୍ଲା 95% ■<br>휴대폰 관리 권한                                |
|---------------------------------------------------|-------------------------------------------------------------------------------|
| 0                                                 | 내 기기 찾기<br>내 기기 찾기에서 분실한 기기를 잠그거나<br>초기화하도록 허용합니다.                            |
| Ľ                                                 | Always-on display 이미지                                                         |
| 1                                                 | DB손해보험                                                                        |
|                                                   |                                                                               |
| 최 <sup>·</sup><br>메·<br>같<br>위 <sup>·</sup><br>다. | 종 적으로 디바이스 관리자 앱<br>뉴에서 'DB손해보험' 이 위와<br>이 언체크 되어 있다면 삭제를<br>한 모든 준비가 끝난 상태입니 |

![](_page_37_Picture_0.jpeg)

- "다운URL 주소 치면 외계어만 나와여." - "다운URL 주소 치면 이상한 영어만 뜨는데요."

## <현상 및 해결방법>

다운로드URL(goo.gl/xvnfht)의 주소를 "네이버APP", "다음APP" 등

제조사가(삼성, LG 등)가 기본으로 제공하는 웹브라우저의 주소창에 URL을 실행해 주시면 됩니다. 제조사가 제공하고 있는 아이콘은 아래와 같습니다.

![](_page_38_Picture_6.jpeg)

![](_page_39_Picture_0.jpeg)

- 'OneGuard는 IOS, Android 단말기 만을 지원합니다.' 팝업이 뜨는 경우.

<현상 및 해결방법>

위의 현상은 다운로드URL 주소를 모바일이 아닌데스크탑(PC)의 웹브라우저에서 접근하는 경우입니다.

MDM4.0에이전트는 모바일단말을 위한 어플리케이션으로서 설치하시고자 하는 해당 단말의(휴대폰/태블릿) 웹 브라우저를 통해 실행해 주셔야 정상적으로 에이전트를 다운 받으실 수 있으십니다.

![](_page_39_Picture_6.jpeg)

![](_page_39_Picture_7.jpeg)

- "검색 결과가 없다는데요" - "다운로드를 할 수 없다 는데요"

# <현상 및 해결방법>

위의 현상은 웹브라우저에서 "네이버"나 "다음"으로 들어가신 다음에 주소창이 아닌 검색창에 다운로드URL(goo.gl/xvnfht) 을 검색해 주셔서 나오는 현상입니다.

'm.naver.com' 또는 'm.daum.net' 이라 표기된 곳이 주소창으로,

주소창에 설치URL(goo.gl/xvnfht) 넣어 주시면 됩니다.

| SKT 😽 🎯 📟 📚 내 61% 🖹 오후 12:58         | SKT 🗖 🗔 📾 🛛 💥 🏛 🖾 💷 🛜 🗐 57% 🗎 Q 호 1-14 |
|--------------------------------------|----------------------------------------|
| ☆ ✿ m.naver.co 주소창 () :              | ☆ ✿ m.daum.net <b>주소청</b> 〉 :          |
|                                      | ≡ <mark>⊳d-</mark> m ā                 |
| 검색창 🔱 🖸 🕅                            | 검색창                                    |
|                                      |                                        |
| 만약)<br>NAVER 검색창에 설치URL검색할<br>경우,    | 만약)<br>DAUM 검색창에 설치URL 검색할<br>경우,      |
| - 주소치고 어디를 눌러야 하나여<br>- 소개팅사이트가 뜨는데요 | - 검색 결과가 없다는데요                         |

![](_page_40_Picture_8.jpeg)

![](_page_41_Picture_0.jpeg)

![](_page_41_Picture_1.jpeg)

버튼을 눌렀는데 반응이 없거나 다 운로드 중인지 궁금 하시다면,

휴대용 단말 최상단을 위에서 아래 로 쓸어 내리시면 추가적인 알림창 들을 확인 하 실 수 있으십니다.

다운로드 중일 경우 %(퍼센테이지) 바가 표시될 것이고, 다운로드가 완료될 경우 좌측의 사 진처럼 "난수명\_mdm4\_버전..." 이렇게 표신된 알림창을 확인하실수 있으십니다. 그 다음 클릭을 통해 설치 진행하시 면 됩니다.

![](_page_41_Picture_5.jpeg)

42

<현장 문의 예시>

- "버튼을 눌렀는데 아무 반응이 없어요" - "다운로드 중인지 어떻게 확인하나요?"

![](_page_42_Picture_0.jpeg)

| SKT 🖬    |                      | ⊀4(数型金)(                  | 71% 🖻 오후 11:0 | 4 |
|----------|----------------------|---------------------------|---------------|---|
| 내 파일     | 1                    |                           | Q             | : |
| 카테고리     |                      |                           |               |   |
| 0        | 미지                   | <b>ि</b><br>२प२           | 동영상           |   |
| (<br>5   | 2<br>2 M             | ↓<br>다운로드                 | APK<br>설치 파일  |   |
| 휴대전회     | 내장 메<br>50.37 GE     | <b>모리</b><br>3 / 64.00 GB |               |   |
| <u> </u> | <b>)71⊑</b><br>03 GE | <b>E</b><br>3 / 59.45 GB  |               |   |
|          | <b>삼성 클</b><br>로그인 안 | 라우드 드라이브<br><sup>됨</sup>  | <u>=</u>      |   |
|          | Google<br>କାଇଡା ହା   | e 드라이브                    |               |   |

![](_page_42_Picture_2.jpeg)

MDM4.0에이전트가 저장되는 경로는

내파일 -> 내장메모리 -> Download 폴더 안에

"난수명\_mdm4\_버전.apk" 으로 저장되어 있습니다.

## <현상 및 해결방법>

- "다운로드 받은 파일의 위치를 모르겠어요" "알림창에서 다운받은 파일을 터치했는데 아무 반응도 없습니다.?"
- <현장 문의 예시>

이전페이지

![](_page_43_Picture_0.jpeg)

<현상 및 해결방법>

회사 싸이트에서도 로그인을 실패하실 경우,

그래도 해결이 안되실 경우, 문의 주시기 바랍니다.

- "인증에 실패했습니다. ID또는 비밀번호를 확인하세요"

알고 계신 비밀번호가 틀렸을 수도 있으므로 확인을 해주시면 됩니다.

비밀번호가 기억이 나지 않으실 경우 비밀번호 초기화를 통해 재설정을 해주시면 됩니다.

\* 로그인 5회 시도 실패 시, "계정잠금"이 발생할 수 있습니다. HELPDESK 문의 주시기 바랍니다.

먼저 EP홈페이지 등 사번과 비밀번호를 체크할 수 있는 회사 싸이트에 로그인 해 보실 것을 권장 드립니다.

![](_page_43_Picture_4.jpeg)

![](_page_44_Picture_0.jpeg)

45

기존에 사용 하시던 단말에서 DB손해보험(MDM4.0)에이전트에서 "사용자해지" 요청을 먼저 해주신 후 새로운 단말에서 다시 로그인 시도 해주시면 됩니다.

새로 로그인 하시려는 단말과 <mark>같은 TYPE(폰/태블릿)의 단말이 이미 로그인</mark> 되어 있으신 경우입니다.

보안정책으로 각 코드 (사번)별 업무을 위한 휴대용 단말은 휴대폰 하나, 태블릿 하나로 제한되어 있습니다.

## <현상 및 해결방법>

- "허용된 단말 수를 초과하였습니다"

따라서, 위와 같은 알림 팝업이 뜨신다면

\* IMEI 정보 경로 : 설정 -> 휴대폰정보 또는 태블릿정보 -> IMEI(15자리로 이루어진 숫자)

![](_page_45_Picture_1.jpeg)

46

보안상의 이유로 A사용자가 해당단말에 로그인한 기록이 있다면 B사용자는 A사용자가 해당단말에 대한 권한을 해제할 때("사용자해지" 요청) 까지 기존 사용자 외는 사용을 할 수 없습니다.

로그인 하려는 해당 단말의 IMEI 정보 또는 새로 로그인 시도했던 코드(사번)을 전달해 주시면 됩니다.

이 경우 마지막 실패로부터 10분 후 로그인을 재시도 하시거나 HELPDESK에 문의 주시면 됩니다.

보안상의 이유로 로그인 등 5회 실패 시 <u>"계정 잠금"</u>이 걸리게 되어있습니다.

## <현상 및 해결방법>

- "이미 다른 계정에서 사용중인 단말"

기존사용자가 어떠한 사유로 부재인 경우,

- "계정 잠금 상태입니다."

그래도 해결이 안되실 경우, 문의 주시기 바랍니다.

![](_page_46_Picture_1.jpeg)

47

사용자정보는 매일 새벽에 갱신이 되고 있습니다. 따라서 당일 휴대폰 번호가 변경된 경우(번호이동 등)는 당일이 지난 다음날부터 적용되어 인증번호를 받아 보실 수 있으십니다.

처음 코드를 부여 받으실 때 등록하신 휴대폰번호로 전달되게 되어 있으므로, MDM4.0에이전트를 설치 하신 후 인증번호를 받으려고 하는 단말이 등록된 단말인지 확인 부탁드립니다.

보안을 위해 1차로 코드(사번)+비번 체크 후 2차로 당사에 등록된 사용자인지 체크를 위해 등록된 핸드폰번호로 인증문자가 전달되게 되었습니다.

## <현상 및 해결방법>

- "로그인 인증 문자가 오지 않습니다.""휴대폰번호가 맞는데도 인증번호가 오지 않네요"

![](_page_47_Picture_0.jpeg)

<현장 문의 예시>

- "업무앱을 설치 할 수 없다고 하는데요"

## <현상 및 해결방법>

![](_page_47_Picture_4.jpeg)

# - 단말의 남은 용량을 확인해 주세요. 단말의 남은 용량이 설치하려는 App의 용량보다 작다면 사진과 같이 설치가 취소됩니다. - 내장메모리 하단에 "사용중인 용량GB / 전체용량GB" - 폰에 저장된 쓸데 없는 파일을 일정량(약80MB) 지워주신 후 다시 설치 진행해 주시면 돕니다.

예를 들어) 사진에서 사용량 51.26GB -> 51.16GB (약 0.1GB)가 되도록 사용하지 않는 파일들을 삭제해 주시면 됩니다.

![](_page_47_Picture_7.jpeg)

| 휴대전                                          | <u>ē</u> l                           |
|----------------------------------------------|--------------------------------------|
|                                              | <b>내장 메모리</b><br>51.26 GB / 64.00 GB |
| <b>,</b> ,,,,,,,,,,,,,,,,,,,,,,,,,,,,,,,,,,, | <b>SD 카드</b><br>삽입 안 됨               |
| 클라우.                                         | <u> </u>                             |
| G                                            | <b>삼성 클라우드 드라이브</b><br>로그인 안됨        |

이전페이지

![](_page_48_Picture_0.jpeg)

"어떤 단말을 사용할 수 있습니까?" -

# <현상 및 해결방법>

- DB손해보험(MDM)은 안드로이드 버전 4.4 이상에서 사용 가능하십니다.
- 삼성/LG 단말외 중국에서 생산된 상품 또는 해외에서 구매한 단말의 경우 IMEI가 없는 경우가 많아 사용하실 수 없습니다.
- PC에서 NOX같은 가상머신을 사용하여 설치 및 운영하시는 경우는 죄송하지만 지원해 드리고 있지 않습니다.
- 현재 사용자들이 많이 사용하는 단말 리스트 (19년1월18일 기준)

| 단말별칭          | 사용자 수  | 모델명       |
|---------------|--------|-----------|
| 갤럭시탭S3        | 4,826명 | SM-T825NO |
| 갤럭시노트8        | 2,726명 | SM-N950N  |
| 갤럭시탭S3 (WIFI) | 2,183명 | SM-T820   |
| 갤럭시S9+        | 2,155명 | SM-G950N  |
| 갤럭시노트10.1     | 1,528명 | SHW-M480S |

| <u>이전페이지</u> |
|--------------|

모델명

LGM-G600L

LM-G710N

LGM-V300L

![](_page_50_Picture_0.jpeg)

"DB손해보험(MDM4.0)매뉴얼" 은 현장의 질문 빈도수가 높은 건을 중심으로 지속적으로 업데이트 할 예정입니다.